## Steps to fill up Registration Form of SNDT Yuva Mahotsav (Regional) 2023- 2024

- 1. Registration Link is available on our College Website <u>https://spndoshicollege.com/</u>
- 2. All the fields in the Registration form are mandatory for successful submission of the form.
- 3. If the payment mode is Cash proceed further by clicking on the NEXT button.
- 4. If the payment mode is Demand Draft / NEFT be ready with the screenshot of transaction and scanned copy of the DD to upload in registration link.
- 5. To download excel sheet kindly visit our College website <u>https://spndoshicollege.com/</u>
- 6. Fill in all the details required in the excel sheet for participation in YUVA Regional Mahotsav.
- 7. Upload the excel sheet in the Registration Link given on the College Website.